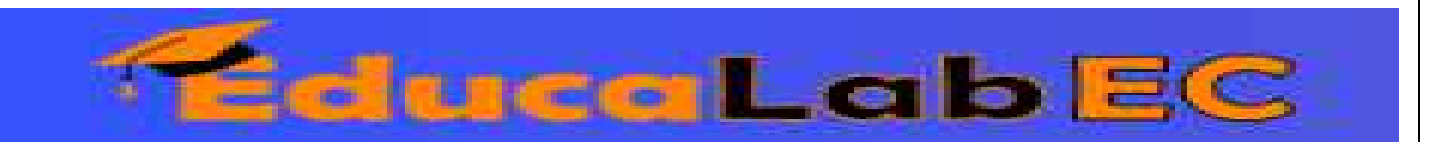

# Visualización y Personalización de Datos

Aquí tienes una guía paso a paso para construir un **mapa interactivo en Power BI** que permita al gerente de ventas analizar el rendimiento de sus tiendas físicas en diferentes ciudades:

### Paso 1: Cargar los datos en Power BI

- 1. Abre Power BI Desktop y haz clic en "Obtener datos".
- 2. Selecciona el origen de datos (Excel, SQL Server, CSV, etc.).
- 3. Conéctate al archivo y carga los datos en Power BI.
- 4. Asegúrate de que los datos incluyen:
  - Ubicación geográfica (provincia, ciudad).
  - Ventas por tienda.
  - Fechas de transacción.
  - Otros datos relevantes como cantidad de productos vendidos o clientes atendidos.

### Paso 2: Crear el Mapa Interactivo de Ventas por Ubicación

- 1. En la vista de informe, ve al panel de Visualizaciones y selecciona Mapa de Burbujas (Mapa de ArcGIS o Mapa de Bing).
- 2. Arrastra los campos geográficos:
  - **Provincia** y **Ciudad** al campo **Ubicación**.

### 3. Agregar las Ventas:

- Arrastra el campo **Ventas** al campo **Tamaño de burbuja**.
- Configura el **color de las burbujas en azul** para identificar visualmente las ventas.

### 4. Ajustes del mapa:

- Activa la opción de **zoom dinámico** en el panel de formato.
- Configura el nivel de detalle para que muestre tanto provincias como ciudades.
- Paso 3: Agregar un Filtro de Fecha para Analizar Temporadas

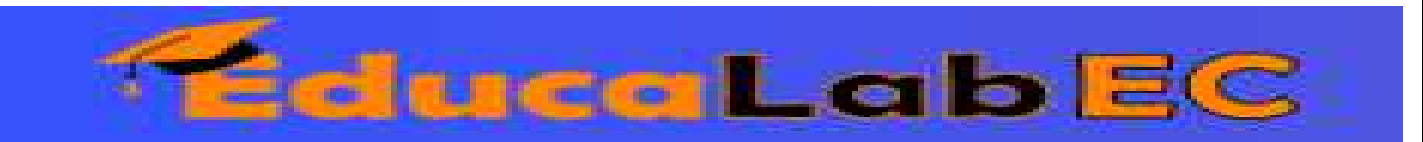

- 1. En el panel de Visualizaciones, selecciona el "Segmentador de fecha".
- 2. Arrastra el campo Fecha de Venta al segmento.
- 3. **Configura el color verde** para diferenciarlo visualmente.
  - Ve al panel de **Formato** y cambia el color de fondo a verde.
- 4. Verifica que el filtro permita seleccionar **rangos de fechas personalizados** para comparar temporadas.

# Paso 4: Resaltar las Tiendas con Mejor Rendimiento

- 1. Crea un nuevo gráfico de barras o de ranking:
  - Usa Ventas por Tienda y ordena de mayor a menor.
  - Resalta las mejores tiendas con colores llamativos.
- 2. Personaliza el mapa para destacar las tiendas top:
  - Crea una **medida en DAX** para identificar las tiendas con mejor rendimiento:
  - Tiendas\_Top = IF(SUM(Ventas[Total Ventas]) > 100000, "Top", "Resto")
  - Filtra las tiendas "Top" y asígnales un color **amarillo** en el mapa.
- 3. Agrega etiquetas de datos personalizadas:
  - Ve al panel de **Formato**  $\rightarrow$  Activa **Etiquetas de Datos**.
  - Muestra **nombre de la tienda** y el **monto de ventas**.

### Paso 5: Mejorar la Experiencia de Usuario

- 1. Configura la Interactividad entre Visuales:
  - Ve a Editar Interacciones y haz que al seleccionar una ciudad en el mapa, los demás gráficos se filtren automáticamente.

# 2. Usa Tooltips Personalizados:

- Agrega información detallada cuando el usuario pase el cursor sobre un punto en el mapa.
- En el panel de Visualizaciones, selecciona Tooltip y agrega:
  - Total de ventas.
  - Ranking de la tienda en la ciudad.

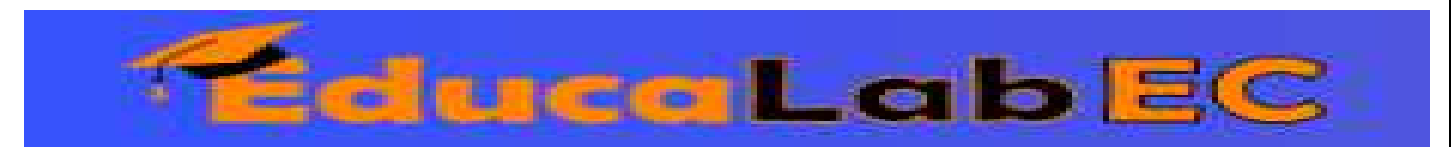

- Comparación con el año anterior.
- 3. Diseño y Colores:
  - Usa una paleta de colores coherente:
    - Azul para Ventas.
    - Verde para el filtro de Fecha.
    - Amarillo para destacar las Tiendas con mejor rendimiento.
  - Configura **fuentes y bordes claros** para mejorar la legibilidad.

## or Resultado Final

- Un mapa interactivo con burbujas de ventas en diferentes ciudades.
- Un filtro de fecha dinámico que permite ver la evolución de las ventas.
- Tiendas destacadas con colores llamativos para identificar rápidamente las más exitosas.
- Interactividad entre todos los elementos del informe para facilitar el análisis del gerente.

Con estos pasos, tendrás un reporte en Power BI **intuitivo, visualmente atractivo y eficiente** para el análisis de rendimiento de las tiendas. 🚀